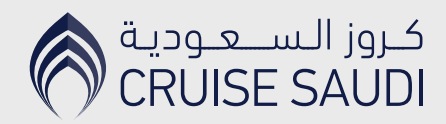

## **E-Visa** Transit By Sea

## Online Application Guideline

Application Guide Video

Click here 🏷

Before you start your application, ensure the following:

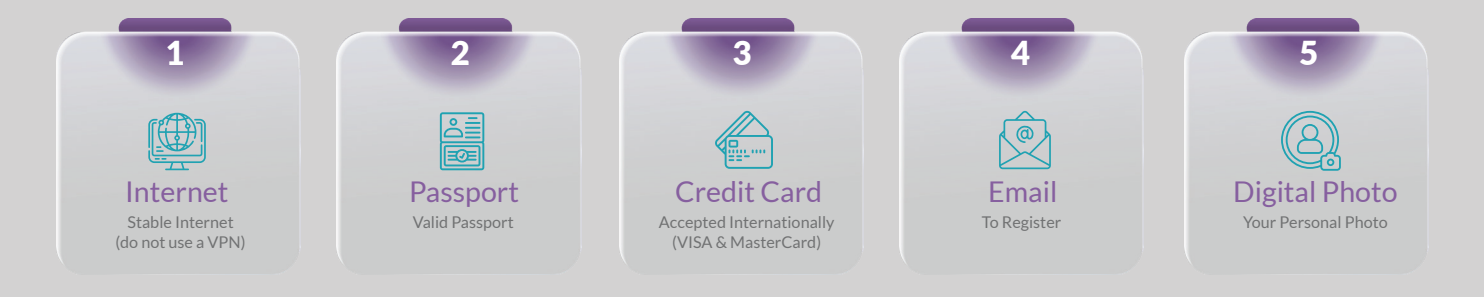

Go to https://visa.mofa.gov.sa/

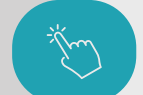

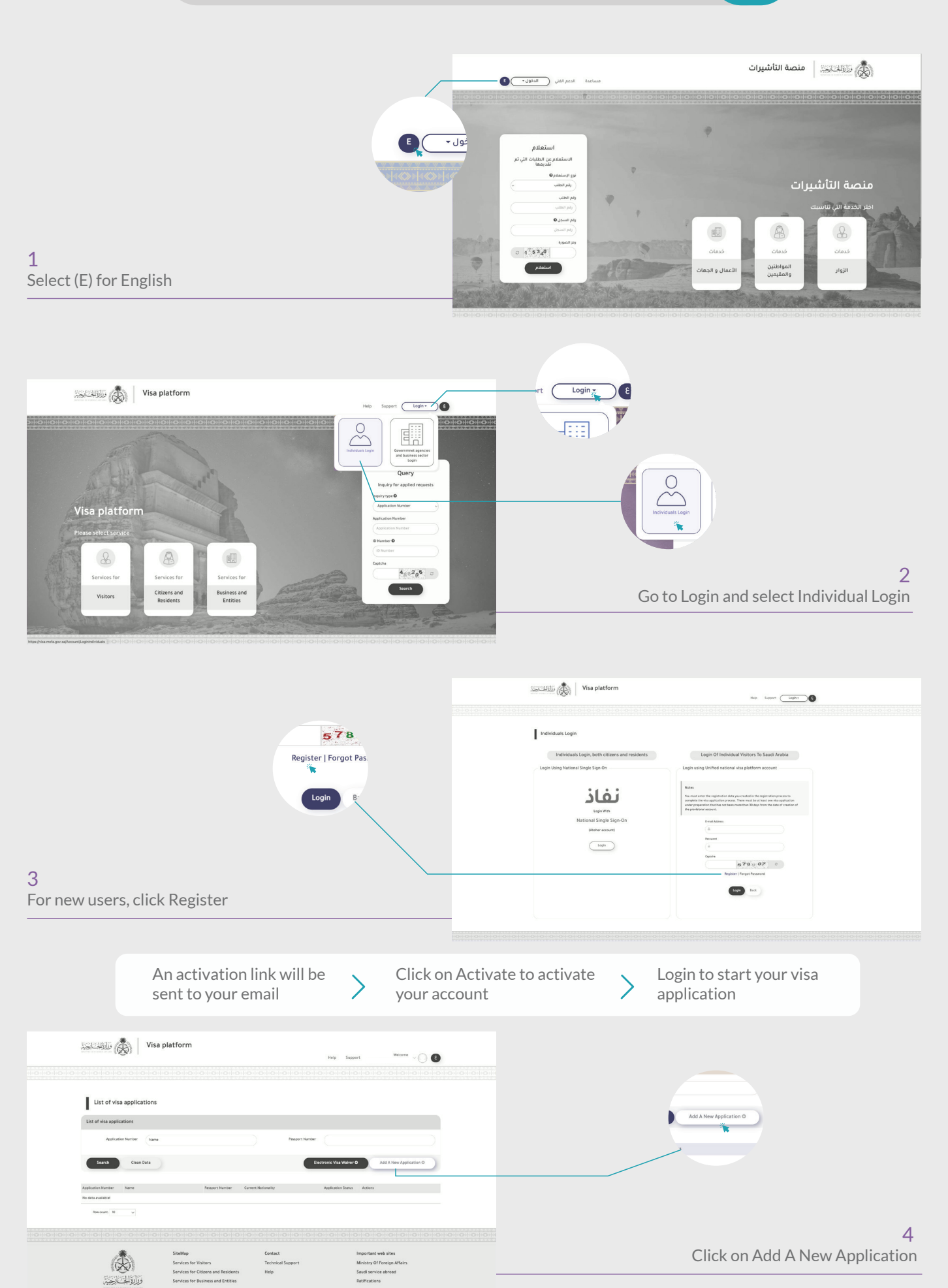

وزالالحاجنة

|                                                                                                    | We may modify or terminate the System or the Agreement in whole or in part at any time without prior notice. We also reserve the right to limit or suspend access to the System a<br>any time for any reason up to finize suite discretion.                                                                                                    |
|----------------------------------------------------------------------------------------------------|----------------------------------------------------------------------------------------------------|
|                                                                                                    | wry sme for any reason up to unjaz sole anscretion.<br>6- Information Security                                                                                                    |
| Jack Agree                                                                                                    | <ul> <li>Information decamp</li> <li>This platform does not collect personal information about you when you visit the site unless you specifically choose to provide this information to us. We will only use the information</li> </ul>                                                                                                    |
| *                                                                                                    | you provide to us to process your inquiry or service from the Ministry of Foreign Affairs (Visa Platform). By using this Business Requirements Document Portal, you agree to the te<br>of this privacy policy, noting that the information you submit may be shared with other Saudi government agencies if needed to complete your request, without reference to any                                                                                                    |
|                                                                                                    | the parties. We will not share your personal data with non-Governmental entities, except where such entities have been authorized to do so by competent authorities. By submitti<br>your personal information and data through VSA PORTA/ you fully agree on the storage, process and use by the Saudi authorities. We reserve the right at all times to disclose any                                                                                                    |
| whoten.                                                                                                    | information to the competent or relevant authorities as necessary to satisfy any law, regulation or governmental request. We shall permit access to your information and may acce<br>as authentic any instructions given to us, and you agree on. We reserve the right to: (1) monitor and/or record all communications and activity related to the Services, and (2) require<br>writtanto of all recurstent randoms and onwards as we determine records will be final and or notivitie in bal related autosition. |
|                                                                                                    | 7 - Pricing                                                                                                    |
|                                                                                                    | The following cost structure shall be applicable to you for the Services:                                                                                                    |
|                                                                                                    | Rem No.         Description         Price (ISD)         Per           1         Electronic Visa Processing Fee         10.0         Visa                                                                                                    |
|                                                                                                    | 2 Banking Service Fee 0.5 Visa Protesting Charges (non-veffundable)                                                                                                    |
|                                                                                                    |                                                                                                    |
| and click Agree                                                                                                    | Back Agree                                                                                                    |
|                                                                                                    |                                                                                                    |
|                                                                                                    |                                                                                                    |
|                                                                                                    |                                                                                                    |
| *                                                                                                    |                                                                                                    |
| Visa platform                                                                                                    | 0                                                                                                    |
|                                                                                                    |                                                                                                    |
|                                                                                                    |                                                                                                    |
| Visa Analization                                                                                                    |                                                                                                    |
|                                                                                                    |                                                                                                    |
| rsa to Enter the Knigdom from Saudi Mission Abroad                                                                                                    |                                                                                                    |
| Visa Information                                                                                                    |                                                                                                    |
| Visa Type*0 x + Current Nitionality* x +                                                                                                    | 6 Visa type: Transit                                                                                                    |
| Cauty of Reviews*                                                                                                    | 7 Entries: Single                                                                                                    |
| Number of tensors* Single x + Weak Variativy* 90 Days x +                                                                                                    | 9 Validity 90 Days                                                                                                    |
| Durition of Stay. (4 x +)                                                                                                    | 8 valuty: 90 Days                                                                                                    |
|                                                                                                    | 9 Stay duration: 4                                                                                                    |
| 11 Upload your personal picture<br>"The picture must be clear<br>Make sure to use a picture with a white background                                                     | *Lachtwiniyheee Cohenof fraher have Sound fraher have **rait keen 1                                                                                                    |
| 12 Fill in the information as per the passport                                                                                                    | Brynshard preview         No. 8 No.           Fazari Kloder         Frazari Kloder           Board Bray?         Frazari Kloder           Board Bray?         Board Bray?           Board Bray?         Board Bray?                                                                                                    |
| 13 Fill in your personal information                                                                                                    | Notace*         X +         Metationa*         X +                                                                                                    |
|                                                                                                    | Gender* x + Occupational Salar* Biotemptoyed                                                                                                    |
| 14 KSA home address: The port name can be                                                                                                    | K3 kim danus                                                                                                    |
| written here: Example: Jeddah port                                                                                                    |                                                                                                    |
|                                                                                                    |                                                                                                    |
| Transport Name Dy Sea x + Portal Entry ( x +                                                                                                    | 15 Transport Mode: By Sea                                                                                                    |
| Expendetorythes is tak                                                                                                    | 16 Port of Entry: For Jeddah select Jeddah Islamic Port                                                                                                    |
| Right Number                                                                                                    | For Yanbu select King Addudziz seaport                                                                                                    |
| Here You Lee Traveled To Other Guercles Darlog The Last Fire Years? # yes" please clarify it."                                                                          | 12 Charge Veg or No.                                                                                                    |
| B I hereing sockers that the information previola is trave and correct. Like understand that any withink disborreatly may render for infordal of<br>these application * | 19 Click Agree                                                                                                    |
| Custona" expss 610926 0                                                                                                    | 20 Fill in the Cantolic                                                                                                    |
| Beck Stee                                                                                                    |                                                                                                    |
|                                                                                                    | 21 Click Save                                                                                                    |
|                                                                                                    |                                                                                                    |
|                                                                                                    |                                                                                                    |
|                                                                                                    |                                                                                                    |
|                                                                                                    | Medical insurance information for visit and transit visas                                                                                                    |
|                                                                                                    | Application Data                                                                                                    |
|                                                                                                    | Application Number Pauport Number                                                                                                    |
| Medical Insurance Info                                                                                                    |                                                                                                    |

| Medical mourance mile                                                                                              |                                                                                    |                                                                                                    |
|----------------------------------------------------------------------------------------------------|------------------------------------------------------------------------------------|----------------------------------------------------------------------------------------------------|
| 22 Your home address                                                                                               | Please Fill Following Fields                                                       |                                                                                                    |
| * Note: Enter 5 digits in the P.O. Box & Zip code fields<br>If you don not have a P.O box or Zip code, write 00000 | Ensitients     Main hunse     Main hunse     Please answer the following questions | <u> </u>                                                                                                    |
| 23 Select Yes or No ———                                                                                            | All All All Control All All All All All All All All All A                          | <ul> <li>○ Yes ● No</li> <li>○ Yes ● No</li> <li>○ Yes ● No</li> <li>○ Yes ● No</li> <li>○ Yes ● No</li> <li>○ Yes ● No</li> </ul> |
| 24 Click Save                                                                                                    |                                                                                    | Back Sarre                                                                                                    |

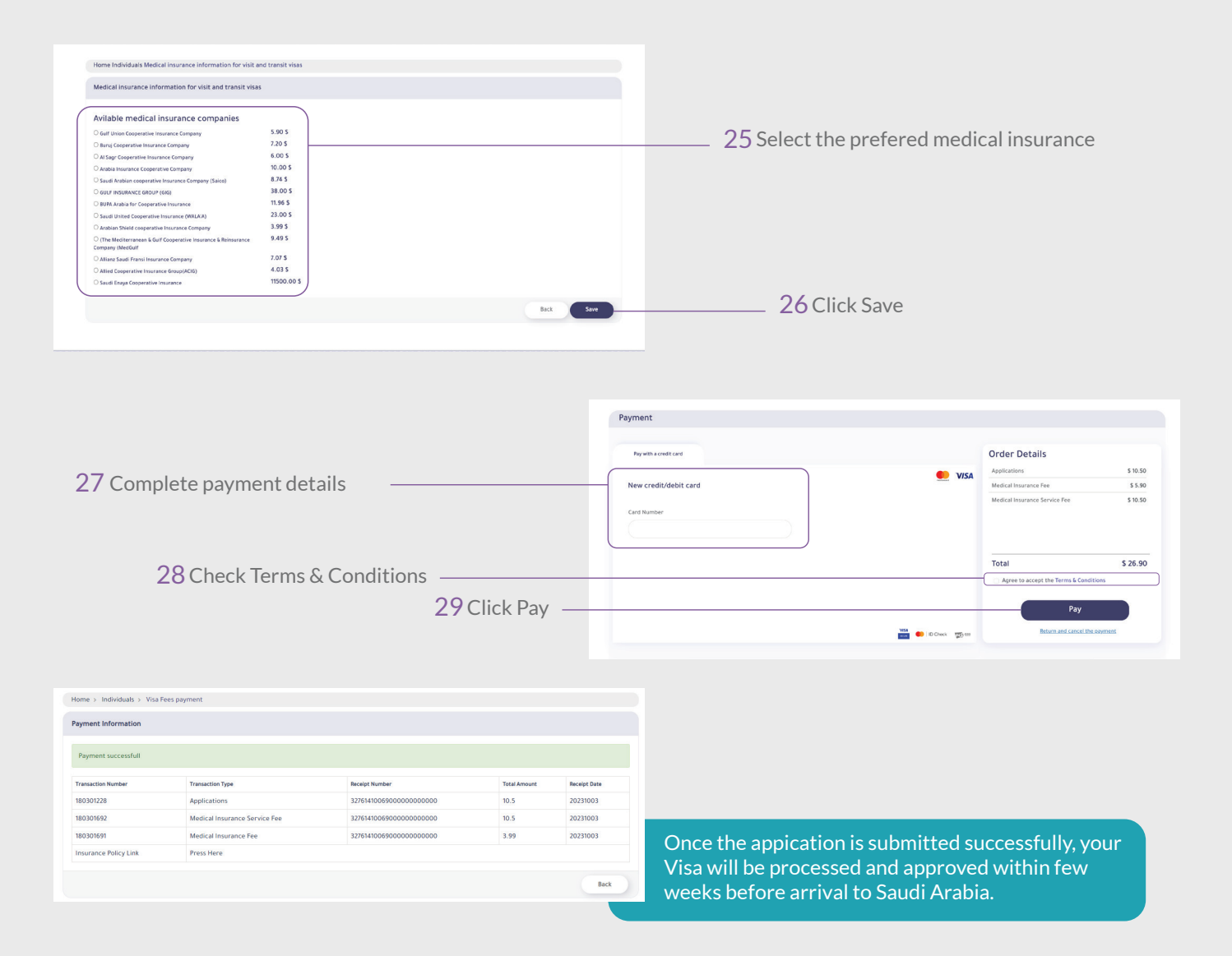

| Kingdom of Saud | Arabia                                                                                                    | تاجية<br>همينية إلكترونية<br>همينية   |                                                                     |
|-----------------|----------------------------------------------------------------------------------------------------|---------------------------------------|---------------------------------------------------------------------|
|                 | Visa No.                                                                                                    | 6084293321                            | رقم التأشيرة                                                        |
| 6               | Valid from                                                                                                    | 2022/09/24                            | بالحة اعتبارا من                                                    |
|                 | Valid until                                                                                                    | 2022/09/28                            | صالحة لغاية                                                         |
|                 | Duration of Stay                                                                                                    | Days 4 pg                             | مدة الإقامة                                                         |
|                 | Passport No.                                                                                                    | G123456                               | قم جواز السفر                                                       |
| Place of issue  | Saudi Digital Embassy - قرمامیة المعمودية<br>Abdutahman Allhutawaa<br>Spain - الياتيا<br>Transit - يويه<br>Single - معرف واحد |                                       | مصدر التأشيرة<br>الدسم<br>الجنسية<br>نوع التأشيرة<br>دد مرات الدخول |
| Name            |                                                                                                    |                                       |                                                                     |
| Nationality     |                                                                                                    |                                       |                                                                     |
| Type Of Visa    |                                                                                                    |                                       |                                                                     |
| Entry Type      |                                                                                                    |                                       |                                                                     |
| Code            | 7016566965                                                                                                    |                                       | رقم السجل                                                           |
| Visa No.        |                                                                                                    |                                       | رقم التأشيرة                                                        |
| Application No. | 600<br>                                                                                                    | 2158122                               | رقم الطلب                                                           |
|                 | For Vice Inquiry Blacce 1                                                                                                    | التأشية بيدي أبارة البلية «مانية المن | الاستعادة عد                                                        |

## Sample of an Apporved Visa

- The Transit by sea eVisa will be sent to the registered email after final approval.
- It is recommanded to print the eVisa or download it on your devices and presented at the Immigration counter.

## **MOFA** Technical Support

S +9669 200 11114 ⊠ customercare@mofa.gov.sa